1

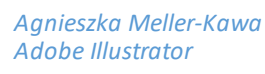

## TARCZA – PODSTAWOWE KSZTAŁTY, WYPEŁNIENIA, KONTURY i PĘDZLE

- Stwórz wiele podstawowych kształtów i na ich podstawie utwórz obraz tarczy dla przedszkolaków. Wykorzystaj <u>wszystkie</u> kształty:
  - elipsy (koła)
- zaokrąglone prostokąty
  gwiazdy
- prostokąty (kwadraty) wielokąty (trójkąt) •
  - spirale
- W trakcie rysowania wykorzystuj klawisze funkcyjne:
  - SHIFT zmieni elipsę w koło, wypoziomuje wielokąt
  - **ALT** stworzy kształt, którego środek będzie w miejscu rozpoczęcia tworzenia obiektu, a także pozwala na kopiowanie kształtu
  - SPACEBAR pozwoli na przeniesienie obiektu podczas rysowania
  - strzałki pozwolą ustalić ilość boków wieloboku czy gwiazdy (sposób na trójkąt), w przypadku siatek biegunowej i prostokątnej pomogą ustalić ilość oczek siatki, w przypadku prostokątów z zaokrąglonymi rogami wartość tego zaokrąglenia
  - ~ (tylda) zwielokrotni kształty (nie zapomnijo ich zgrupowaniu Ctrl G)

Jeśli zamierzasz stworzyć kształt o dokładnych wymiarach kliknięciem wskaż miejsce gdzie ma się pojawić i wprowadź dane do okna dialogowego.

- 2. Każdemu kształtowi przypisz wybrany kolor wypełnienia i konturu:
  - korzystając z kolorów wypełnienia i konturu na rolecie narzędziowej (X – przełączanie z koloru wypełnienia na kontur i odwrotnie)
  - z palety Próbek (Okno > Próbki) (Swatches) (np. Książki koloru: TRUMATCH)
  - z palety Kolor [F6]
- Części kształtów przypisz wypełnienie gradientowe albo wypełnienie wzorkiem: <, >, / to klawisze przełączania na kolor, gradient bądź rezygnację z wypełnienia bądź konturu.
  Próbki gradientu i wzorków znajdują się na palecie *Próbek*. Skorzystaj z biblioteki by załadować próbki gradientów i wzorków.
  Ustawienia gradientu paleta Gradient (*Okno > Gradient*).
- 4. Na rolecie Warstw [F7] (Okno > Warstwy) decyduj o kolejności wyświetlania obiektów.
- 5. Obiektowi siatki polarnej przypisz różne kolory różnym oczkom siatki. W tym celu wybierz tylko obiekt tarczy, wybierz narzędzie **Aktywnego wiadra z farbą** [**K**], dobieraj kolory i wskazuj kolejne oczka siatki.

| <b>A</b> | 🖘 Narzędzie Generator kształtów             | (Shift+M) |
|----------|---------------------------------------------|-----------|
|          | 🕨 🏘 Narzędzie Aktywne wiadro z farbą        | (K)       |
| 83       | 📭 Narzędzie Zaznaczenie aktywnego malowania | (Shift+L) |

- 6. Kilku obiektom przypisz obrys pędzlem. Wybierz je z rolety Pędzle [F5] (Okno > Pędzle). Także skorzystaj z dostępnej biblioteki pędzli. (Uwaga! By przypisać pędzel siatce polarnej trzeba ją narysować ponownie albo skopiować przed zastosowaniem narzędzia Aktywnego wiadra z farbą.) Dodaj także kilka Symboli.
- 7. <u>Stwórz atrakcyjną kompozycję obrazu tarczy stawiając za atut różnorodność jej form i kolorów.</u>
- Zapisz plik [AI] i wyeksportuj obraz [JPG] (Korzystaj z obszarów roboczych), w dużej rozdzielczości (300 dpi) i najlepszej jakości obrazu.

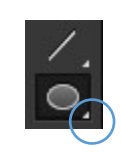

siatkę prostokątną

i biegunową linie i łuki

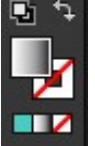